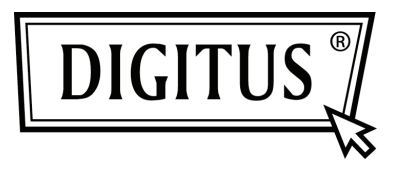

# PARALLELLE I/O, 1-POORT PCI EXPRESS UITBREIDINGSKAART

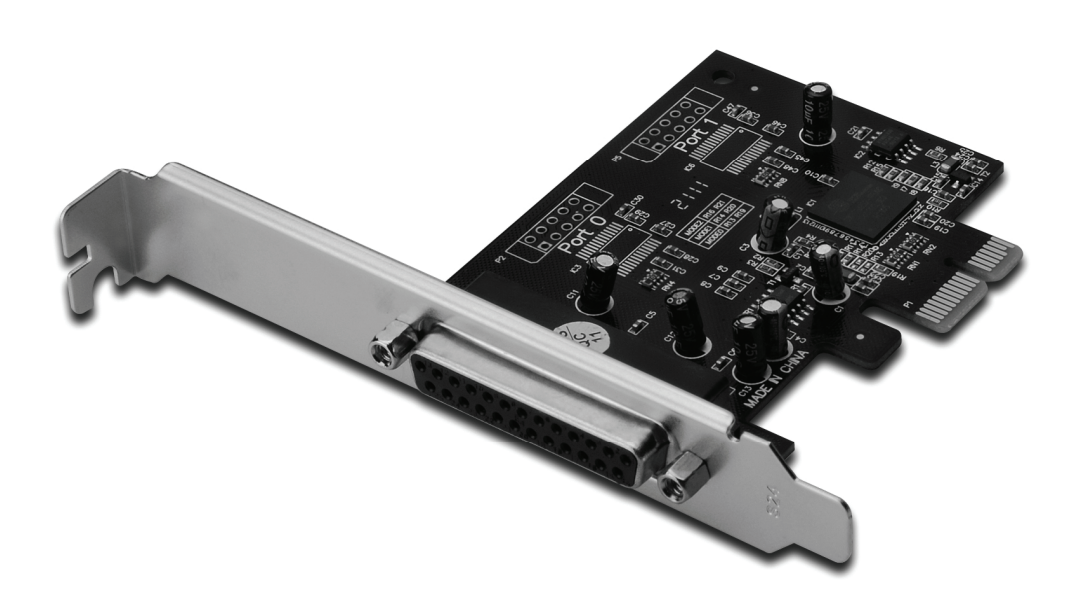

Gebruikershandleiding DS-30020-1

#### Kenmerken en voordelen

- 1. Compatibel met PCI Express basisspecificatie 1.1
- 2. Compatibel met PCI Power Management 1.2
- 3. Voegt één IEEE1284 parallelle poort aan het systeem toe
- 4. Ondersteunt Standard Parallel Port (SPP), Enhanced Parallel Port (EPP) & Enhanced Capability Port (ECP)
- Gegevensoverdrachtsnelheid tot 2,5 Mbps PCI-Express x1
  - 1 x DB25 vrouwelijke connector

#### Systeemeisen

Windows<sup>®</sup> 2000, Server 2003/XP/Vista/Win 7 PCI Express geschikt systeem met een vrije PCI Express-sleuf

# Inhoud verpakking

- 1 x PCIe parallelle kaart 1-poort
- 1 x Stuurprogramma-CD
- 1 x Gebruikershandleiding

# Installatie van de hardware

- 1. Schakel de stroom naar uw computer uit.
- 2. Koppel het netsnoer los en verwijder de kap van de computer.
- 3. Verwijder de sleufbeugel uit een vrije PCIe-sleuf.
- 4. Om de kaart te installeren, lijn zorgvuldig de buskaartconnector met de geselecteerde PCIe-sleuf op het moederbord uit. Duw de kaart stevig naar beneden.
- 5. Schroef de bevestigingschroef van de sleufbeugel terug om de kaart te bevestigen.
- 6. Plaats de kap van de computer terug en sluit het netsnoer opnieuw aan.

#### *Het stuurprogramma installeren Voor Windows<sup>®</sup> 2000/XP/Server 2003/XP 64-bit/Server 2003 64-bit*

- 1. Plaats de stuurprogramma-CD in de CD-romdrive.
- 2. Bij de "Nieuwe hardware gevonden"-wizard, selecteer "Installeer de software automatisch (aanbevolen)", klik vervolgens op "Next".
- 3. Als het "Hardware installatie"-venster verschijnt, klik op "Continue Anyway" en klik vervolgens op "Finish" om de installatie van het stuurprogramma te voltooien.

#### Voor Windows<sup>®</sup> Vista 32bit/64bit

- 1. Plaats de stuurprogramma-CD in de CD-romdrive.
- 2. Bij de "Nieuwe hardware gevonden"-wizard, selecteer "Zoek en installeer stuurprogramma (aanbevolen)".
- 3. Klik op "Next" om door te gaan naar setup.
- De "Nieuwe hardware toevoegen"-wizard zal u nu vragen "Wilt u deze apparaatsoftware installeren". Klik op "Install" om door te gaan naar setup.
- 5. Klik op "**Close**" om de installatie van het stuurprogramma te voltooien.

# Voor Windows® 7 32bit/64bit

- 1. Plaats de stuurprogramma-CD in de CD-romdrive.
- 2. Bij de "Nieuwe hardware gevonden"-wizard, selecteer "Zoek en installeer stuurprogramma (aanbevolen)".
- 3. Klik op "Next" om door te gaan naar setup.
- De "Nieuwe hardware toevoegen"-wizard zal u nu vragen "Wilt u deze apparaatsoftware installeren". Klik op "Install" om door te gaan naar setup.
- 5. Klik op "**Close**" om de installatie van het stuurprogramma te voltooien.

# De installatie van het Windows® stuurprogramma controleren

Klik in systeemeigenschappen op de "**Apparaatbeheer**"-tab, die u vanuit het configuratiescherm in Windows kunt benaderen. U moet één "**PCI Express ECP parallelle poort…**" onder item "**Poorten** (**COM & LPT**)" geïnstalleerd zien.